1. Click on the below link & then login with your user id and password. http://115.114.127.54:8080/psp/bitcsprd/EMPLOYEE/HRMS/?&cmd=login&languageCd=ENG

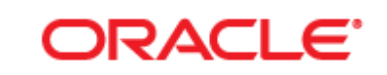

# PEOPLESOFT ENTERPRISE

| We've detected that your operating system is not<br>supported by this website. For best results, use one of<br>the following operating systems:<br>Oracle Linux Enterprise<br>Mac OS X (Leopard)<br>Windows 2003<br>Windows 2003<br>Windows XP<br>Mac OS X 10.6(Snow Leopard)<br>Windows 7<br>Windows Vista<br>iPad<br>Mac OS X (Tiger)<br>User ID: YourUserId<br>Password: | Select a Language:<br>Enqlish<br>Dansk<br>Français<br>Italiano<br>Nederlands<br>Polski<br>Suomi<br>Čeština<br>한국머<br>ጊ/ug<br>繁體中文<br>UK Enqlish | Español<br>Deutsch<br>Français du Canada<br>Maqvar<br>Norsk<br>Portuquês<br>Svenska<br>日本語<br>Русский<br>简体中文 |
|----------------------------------------------------------------------------------------------------|----------------------------------------------------------------------------------------------------|----------------------------------------------------------------------------------------------------|
|                                                                                                    |                                                                                                    |                                                                                                    |

# 2. After login below screen will appear.

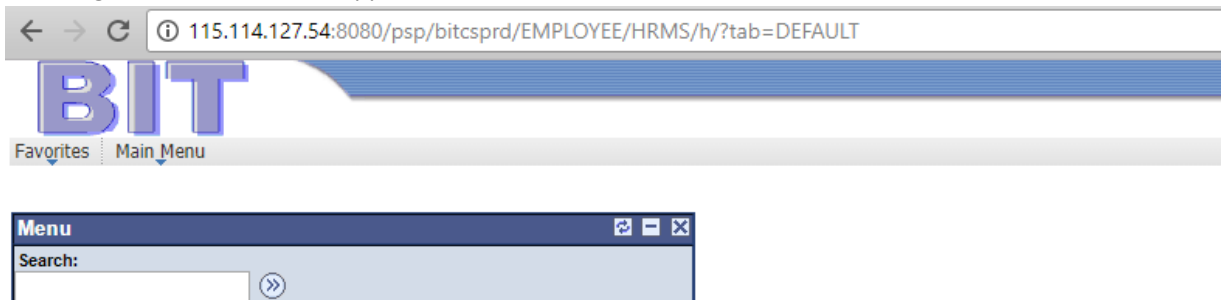

## 3. Navigate as per below snapshot

Self Service

| $\leftrightarrow \rightarrow G$ | 115.114.127.54:8080/psp/bitcsprd/EMPLOYEE/HRMS/h/?tab=DEFAULT |
|---------------------------------|---------------------------------------------------------------|
| B                               |                                                               |
| Favorites Mair                  | n Menu                                                        |
|                                 |                                                               |

| Menu                                 | 2 <b>-</b> X |
|--------------------------------------|--------------|
| Search:                              |              |
|                                      | »            |
|                                      | -            |
| Admissions                           |              |
| <ul> <li>Accept Admission</li> </ul> |              |

### 4. Click on Accept/Decline

### Accept Admission

We are pleased to grant you admission to B.Tech. Programme. Note that once you accept or decline admission, it will no longer appear on this page. Select the program you would like to accept or decline.

| Academic<br>Institution          | Term            | Academic<br>Career | Program                                 | Application<br>Number | Campus | ACCEPT/DECLINE |
|----------------------------------|-----------------|--------------------|-----------------------------------------|-----------------------|--------|----------------|
| Birla Institute<br>of Technology | MONSOON<br>2018 | Undergraduate      | B.Tech<br>Computer<br>Science &<br>Engg | 00057054              | Patna  | ACCEPT/DECLINE |

### 5. Click on "I Accept Admission" or "Waitlist-Look for Upgrade".

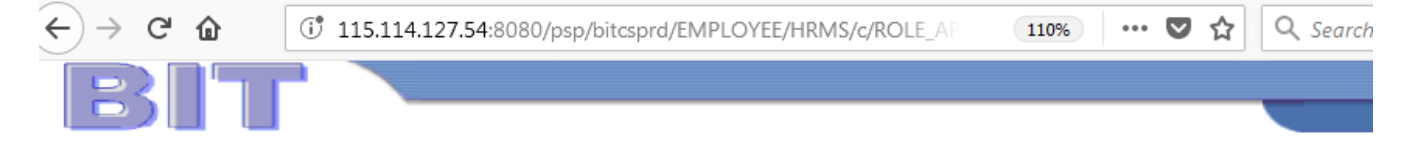

#### Accept Admission

| Institution        | Birla Institute of Technology | Career  | Undergraduate             |
|--------------------|-------------------------------|---------|---------------------------|
| Admit Term         | MONSOON 2018                  | Program | B.Tech Computer Science & |
| Application Number | 00057054                      | Campus  | Patna                     |

Select either the Accept or Decline button to indicate your choice. You will then be asked to confirm your decision.

Select Waitlist option to accept current admission and to look for possible upgrade.

I ACCEPT ADMISSION: I Accepting the seat allocated to me and not willing to participate in the subsequent round(s).

WAITLIST -LOOK FOR UPGRADE: I Still looking for upgradation as per option(s) exercised during the provisional admission at the reporting center.

I ACCEPT ADMISSION

WAITLIST - LOOK FOR UPGRADE

PREVIOUS

6. After I accept Admission, Click on "Confirm Acceptance".

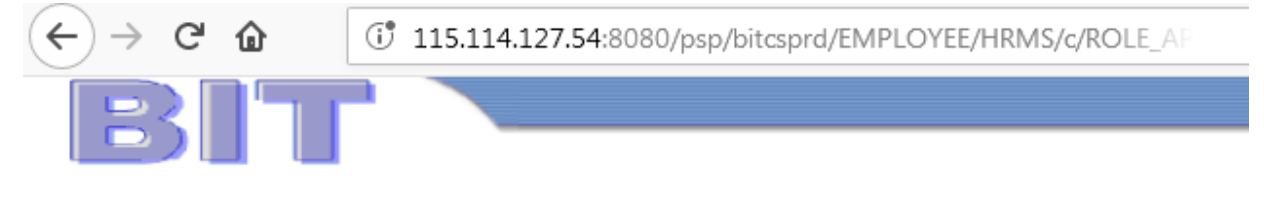

# Accept Admission

| Institution<br>Admit Term<br>Application Number | Birla Institute of Technology<br>MONSOON 2018<br>00057054 | Career<br>Program | Undergraduate<br>B.Tech Computer Science &<br>Engg |
|-------------------------------------------------|-----------------------------------------------------------|-------------------|----------------------------------------------------|
|                                                 | CONFIRM ACCEP                                             | TANCE             |                                                    |

PREVIOUS

7. Below message will appear on confirmation.

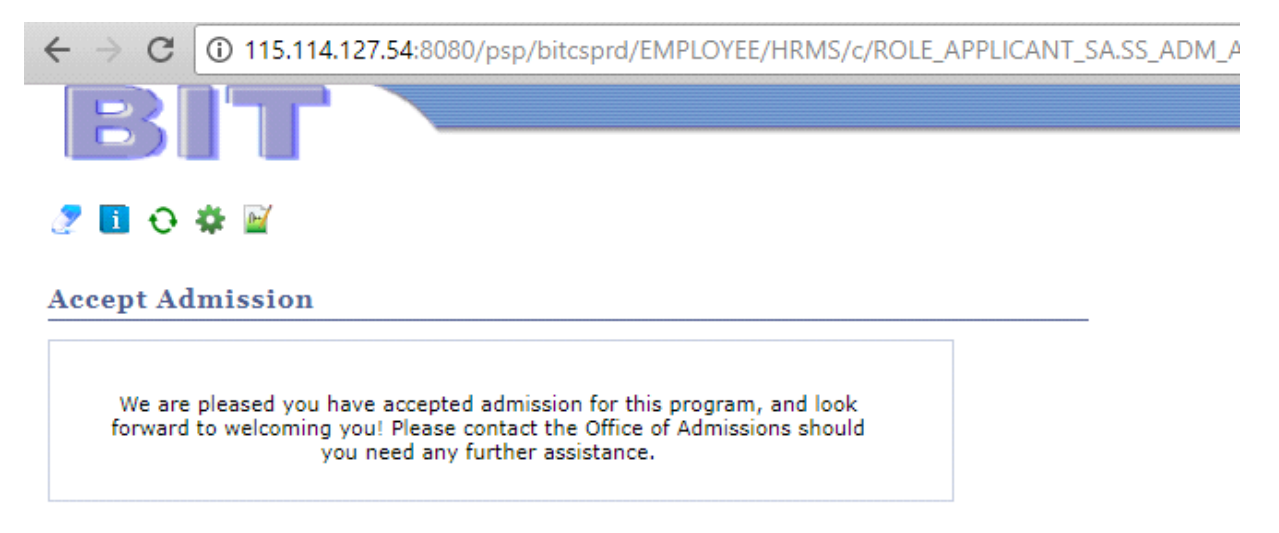

 $\square$